# 教師課程綱要編輯指引

# **Guidelines for Instructors Editing Course Syllabus**

課務組製 111.4.26

NTNU Curriculum Office April 26, 2022

# 目錄

# **Table of Contents**

| 說明    |                          | 1 |
|-------|--------------------------|---|
| Desci | ription                  |   |
| - `   | 課程綱要                     | 2 |
|       | Course Syllabus          |   |
| ニ、    | 英文課程目標                   | 8 |
|       | Englsih Curriculum Goals |   |

說明:

### Description

- 一、課程綱要建置之目的,係為提供學生選課參考資訊。
   The purpose of having course syllabus is providing students course information for course selection.
- 二、本校自 111 學年度起正式調整上課週數為 16 週,請教師依 16 週週數規劃 教學進度,並填寫或更新課綱。
   Since Fall semester, 2022, the school week has officially adjusted to 16-week.
   Please plan your course content and 16-week schedule, and update or upload your syllabus.
- 三、課程綱要編輯包括「教學進度與主題」、「教學方法」、「評量方法」及「參考書目」等四個部分,全英語(EMI)課程均應以英語輸入。另請提供英文版課程目標給開課助教,由助教至教務資訊系統輸入。

There are four parts of the course syllabus: **Course Schedule and Topic, Teaching Approach, Evaluation Criteria**, and **Course Material and Reference**. All English as a Medium of Instruction (EMI) courses should be editing in English. Instructors should provide the **English Curriculum Goals** to the administrators of their departments who should edit the Curriculum Goals on the system for them.

四、 課程綱要上網率係「教師表現及系所績效管理系統」之教師教學表現及「年 度系所材料費 15%預算額度分配」評估指標之一,請務必於課程公告日前 完成上傳;如因教師未定而無法準時上傳課綱,或為開學日後始加開之課 程,其課程綱要上網情形得免計入前開評估指標。

The course syllabus online rate is included in the assessment of instructors' teaching performance on "Teacher Performance and Department Achievement Management System" and "The 15% Budget Allocation for Annual Material Fee of Departments." Please upload the syllabus **before the date of announcement of course schedule**. However, the course syllabus online rate could be exempt from the assessment under two circumstances: unable to upload the syllabus on time due to the undecided instructors, or new add-in courses after the first day of class.

### 一、課程綱要 Course Syllabus

(1) 師大首頁→教職

### Enter NTNU front page and click "NTNU Portal".

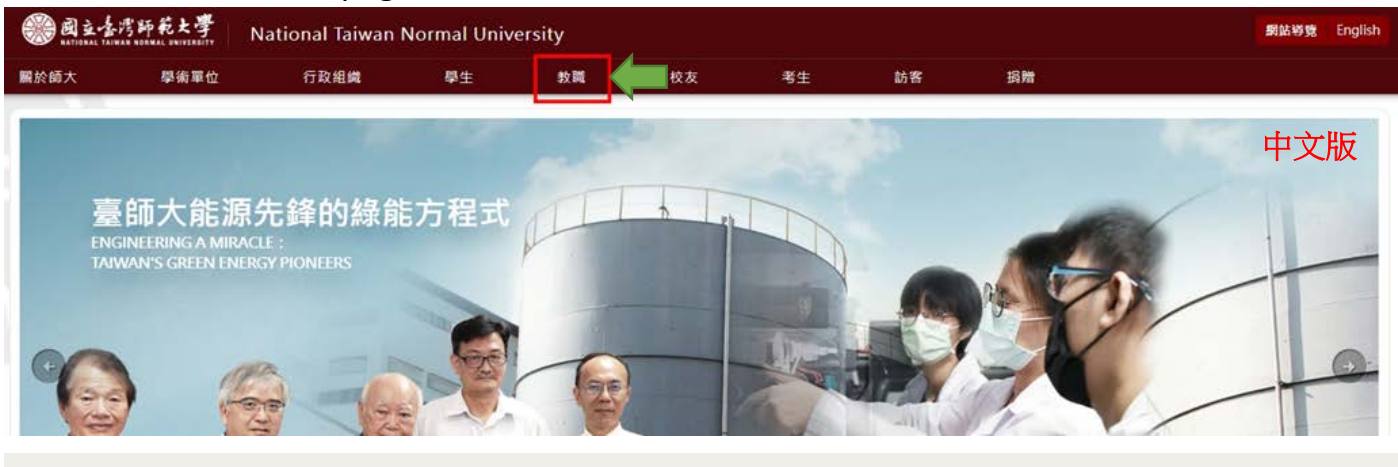

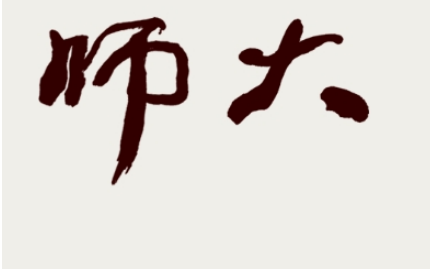

#### News

Horizons
• 2022-04-10

#### WS

#### • 2022-04-15

Important Announcement: NTNU will resume in-person instruction starting April 18th, 2022 2022-04-11 "Career Exploration in English" : Promoting Academic Industry Communication and Broadening Students'

Education in NTNU ranked 26th in QS World University Rankings by Subject 2022

## Study in Mandarin Training Center NTNU Portal

**Discover More** 

NTNU Library
NTNU Strategic Development Plan 2020-2025

### English

- LINK Journal
- Curriculum Information
- NTNU Partner Institutions
- NTU System

(2) 輸入帳號、密碼登入【校務行政資訊入口網】。

### Login to NTNU Portal with your ID and password.

#### 中文版 ::: 關於師大 學術單位 行政組織 教職員 登入校務行政入口 密碼 GO 帳號 研究服務 圖書館服務 教學服務 教師評鑑相關資訊 Moodle款位態弱平台 前藏重的 彈性薪資暨與勵相關資訊 日間學制救務資訊系統(課務、成績等業務) 電子資料庫 校内外補助獎勵相關資訊 在職專班救務資訊系統(課務·成績等業務) 期刊/電子書資源 徵求研究計畫相關資訊 教育實習作業系統 資源整合查詢 I PARA National Taiwan Normal University English Authentication Service User ID Password login Activate Your Account Forgot Password?

(3) 點選【教務相關系統】→【教務資訊系統(教師版)】

Unfold "Educational Administration Related System" and click "Academic Information

System for Faculty".

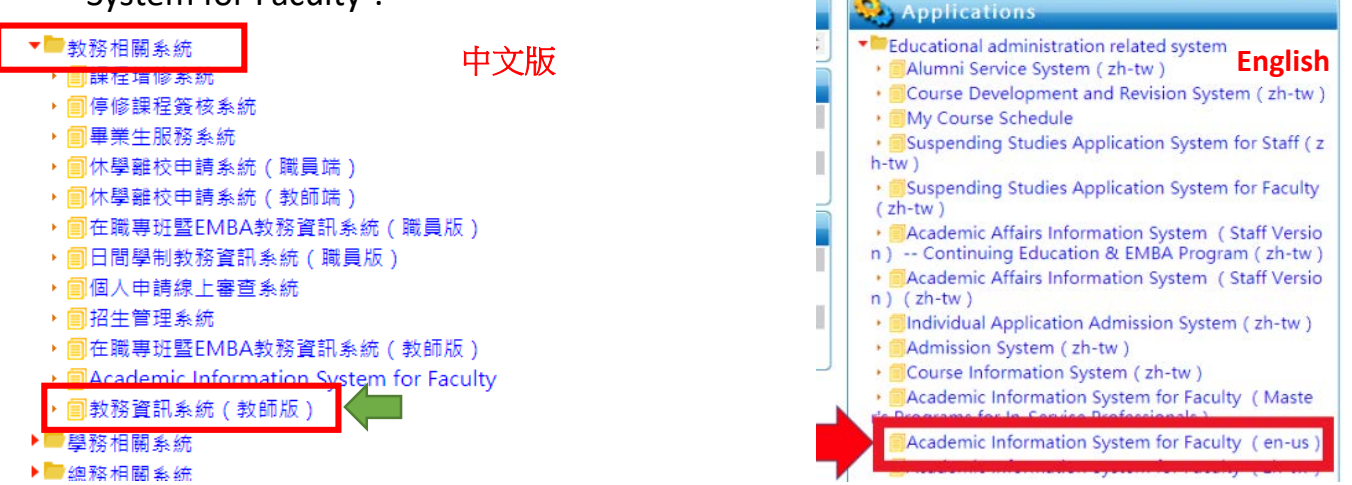

(4) 進入【教務資訊系統(教師版)】後→開課相關→課程綱要輸入

After entering the system, unfold "Course Information" and click the button "Managing

Your Course Syllabus".

| Your Course Syllabus.                                                                                         |     | NINU Academic System j                                                                                                    |                                    |
|----------------------------------------------------------------------------------------------------|-----|----------------------------------------------------------------------------------------------------|------------------------------------|
| 國立臺灣師範大學 教務資訊系統(教師)                                                                                           |     | Yenu                                                                                                    |                                    |
| 功能區 《《<br>□ ① 登出<br>□ ① 酸課相關                                                                                  | 中文版 | - 🔄 logout<br>) Ġ Course Information<br>- 🖅 Class Information (Location & Tim                                                 | English                            |
| <ul> <li>- E: 近別、芝和時間資料</li> <li>- E: 禁課連該</li> <li>- E: 系所必趨修資料運調</li> <li>- E: 學生證詞時間</li> <li></li></ul>   |     | Course Schedule     Compulsory and Elective Courses     Office Hours for Faculty Members     Search a Course by Chinese/Engli | for Each Department                |
| <ul> <li>- 2: 各學期間課名稱查詢</li> <li>- 3: 我的關課</li> <li>- 5: 課程會見調查查詢(105學</li> <li>- 5: 新玩課程會見調查查詢(1)</li> </ul> |     | Search the Course Titles in a Give     My Course Schedule     Gld Result of Course Evaluation(A                               | n Semester<br>pplied 105 year ago) |
| <ul> <li>記 数學助理評查結果</li> <li>記 課程網要輸入</li> <li>記 数學獎點申請</li> </ul>                                            |     | Result of Course Evaluation     Result of Teaching Assistant (TA)     Managing Your Course Syllabus                           | ance                               |

(5) 勾選課程,點選上方【課程綱要】頁籤進行課綱編輯。

Tick the checkbox of the course you plan to edit and click "Course Syllabus" tab to start editing.

| 功能區(《                                             | <b>逻程纲契照</b> 人 <sup>★</sup>        |           |          |      |      |        |       |      |     |                 |            |                 |      |       |         |
|---------------------------------------------------|------------------------------------|-----------|----------|------|------|--------|-------|------|-----|-----------------|------------|-----------------|------|-------|---------|
| 日常出                                               | 學年:110 學現: 2 ▲ 蓝的 非量学年期接线番节量就,不可伸致 |           |          |      |      |        |       |      |     |                 |            |                 |      |       |         |
| ☐ 緊護相解                                            | 常約購買責用 II 程度展示 escription          |           |          |      |      |        |       |      |     |                 |            |                 |      |       |         |
| <ul> <li>11 近初、近新時間東部</li> <li>12 間諜査的</li> </ul> | 副 我的願謂                             |           | C        | ours | e Sy | llabus | tab   |      |     |                 |            |                 |      |       |         |
| 王 条所必据修算科查询                                       | 🗇 課程調要                             | CourseDes | cription |      |      |        |       |      |     |                 |            |                 |      |       |         |
| 32 學生開始時間                                         | no. 停膛                             | 教課代碼      | 兼所       | 相 4  |      | 関課組別   | 學分    | 业/组  | 全/半 | 課程名稱            | 教会部門       | 地點時間            | 限缩人數 | 授權導人數 | 已分發還課人# |
| 1 中英文科目名構會的                                       | 2 1                                | EAU0082   | 1.001    | 2    |      |        | 3.0   | 161  | ¥   | A PARTY OF A    |            | 二 6-8 本部 模407   | 50   | 10    | 0       |
| 2 各學期發展名橫重的                                       | 2                                  | EAU0189   | 881.8    | 1    |      | 11.    | 3.0   | 2    | *   | 1.111           | Margaret . | 二 9-A 本部 誠402   | 60   | 10    | 0       |
| 3 我的開課                                            | 3                                  | EAM0009   | 1.04     |      |      |        | 3.0   | -    | *   | 101003-000      | 1011       | Ξ 6-8 本部 東亞糸第一  | 50   | 10    | 0       |
| 目標程意見調查查約(105学)                                   | 4                                  | 05UG015   | 100      |      |      |        | 2.0   | 通    | *   | 2000000 C       | 1000       | 三 9-10 本部 11109 | 50   | 10    | 0       |
| 31 新放課程意見問意重約(1) 31 款學的理評產結果                      | 5                                  | EAU0128   | 10,000   | 2    |      |        | 3.0   | \$   | *   | NO 8 10 18 (10) | 1991.11    | 四 2-4 本部 誠108   | 60   | 10    | 0       |
| 王課程編要給入                                           | Tick the                           | e cheo    | ckbo     | x of | the  | course | e you | l pl | an  | to edit.        |            |                 |      |       |         |

(6) 於【編輯教師】選擇教師姓名,可直接輸入【教學進度與主題】或以 PDF 檔上傳。 Choose your name in "Editing Instructor" section, and you can start editing content or upload a PDF file instead in the "Teaching Schedule and Objectives" section.

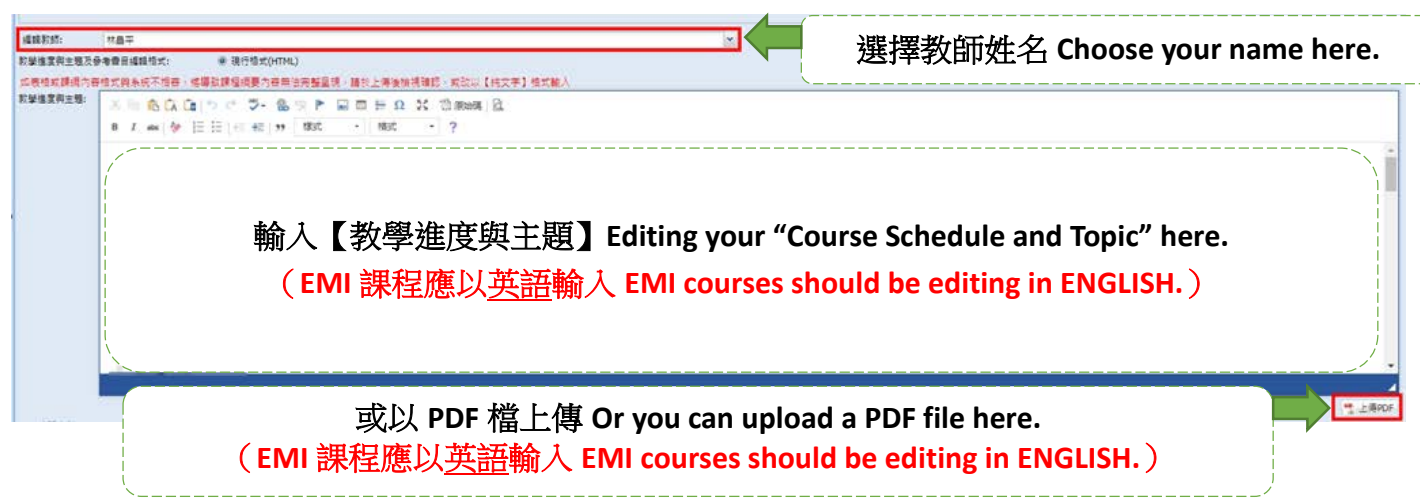

(7) 編輯【教學方法】及【評量方法】。

Next, edit "Teaching Approach" and "Evaluation Criteria".

| 2 講述法         問題補決数學           問題補決数學         合作学習           一 武地·宮仁         原地·高作           一 武地·宮仁         東北·宮仁           一 武地·宮仁         東北·宮仁           - 東地·宮仁         東地·宮仁           - 耳竜子         東北·宮仁           - 丁慶方法 | NA<br>NA<br>NA<br>NA<br>NA<br>NA<br>NA<br>NA                 |                      | 輸入【教學方法】說明 Editing your "Teaching Approach" here.<br>(EMI 課程應以 <u>英語</u> 輸入 EMI courses should be editing in ENGLISH.)   |
|----------------------------------------------------------------------------------------------------|--------------------------------------------------------------|----------------------|----------------------------------------------------------------------------------------------------|
| <ul> <li>✓ 作業</li> <li>✓ 和中考</li> <li>✓ 和中考</li> <li>✓ 胡木考</li> <li>&gt;&gt;&gt;&gt;&gt;&gt;&gt;&gt;&gt;&gt;&gt;&gt;&gt;&gt;&gt;&gt;&gt;&gt;&gt;&gt;&gt;&gt;&gt;&gt;&gt;&gt;&gt;&gt;&gt;&gt;&gt;&gt;</li></ul>                    | 百分比;<br>百分比;<br>百分比;<br>百分比;<br>百分比;<br>百分比;<br>百分比;<br>百分比; | 20<br>35<br>35<br>10 | 輸入【評量方法】說明 Editing your "Evaluation Criteria" here.<br>(EMI 課程應以 <u>英語</u> 輸入 EMI courses should be editing in ENGLISH.) |

(8) 編輯【參考書目】。

At last, edit "Course Material and Reference".

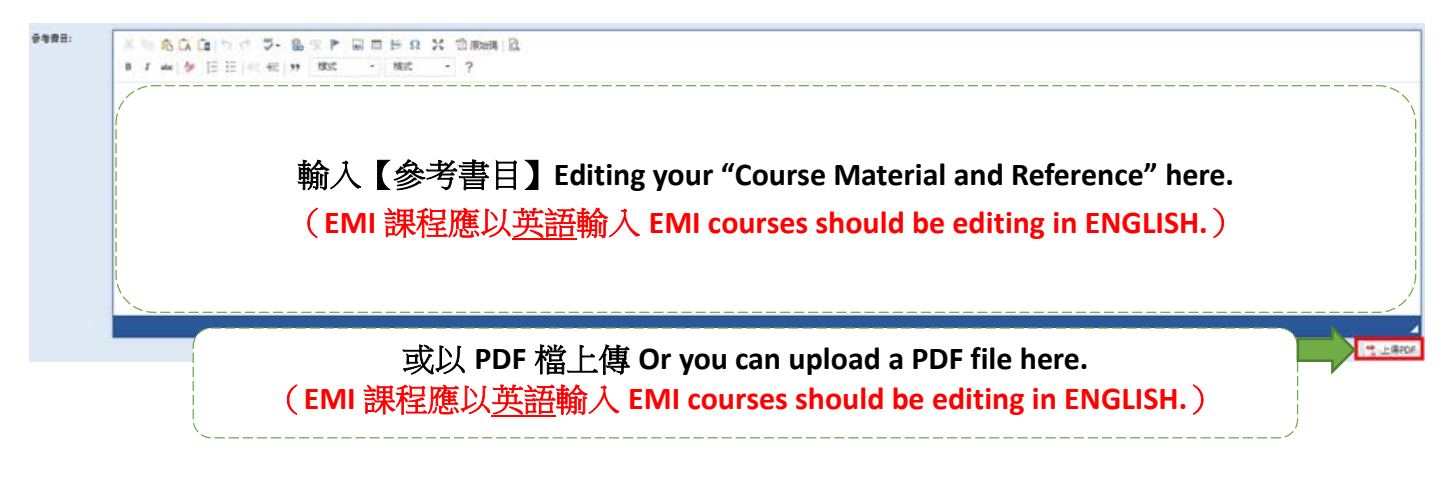

(9) 【暫存為基本設定預設內容】:如無法一次完成課網編輯,可利用此暫存功能(僅 暫存,須點選【上傳至本學期課網】後,學生及助教方能看見教師編輯的內容); 該學期已上傳過課網之課程,將不再顯示暫存鈕,如需調整課網請於完成編輯後直 接點選【上傳至本學期課網】。

"Saved as default content" button: you could use this button if you are unable to complete your editing at once (this is for temporary saved only; after you click the "Upload this semester's syllabus" button, students and administrators will see the content). For the course that have already uploaded syllabus this semester, the temporary saved button will no longer be displayed. If you need to edit the content of your uploaded syllabus, please click the "Upload this semester's syllabus" button after finishing your editing.

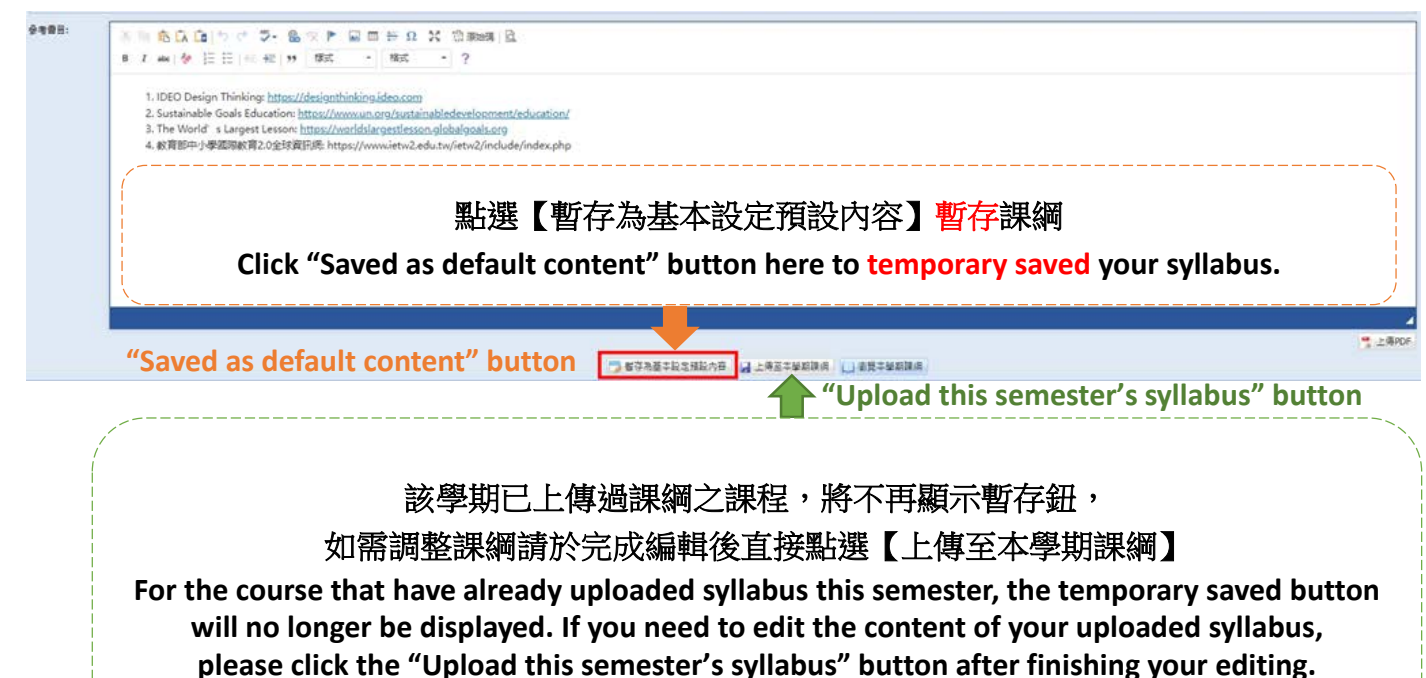

點選【暫存為基本設定預設內容】,系統會跳出提醒視窗:【本功能將更新本課程同 一老師所有班、組「尚未上傳」之基本設定預設內容,是否確定暫存?】確認後請 按「是」,系統會再度跳出提醒視窗:【儲存完畢!此按鈕為暫存,請教師確認教學 大綱資料皆為完整後,務必按「上傳至本學期課綱」,以更新本學期課綱】。 When you click "Saved as default content" button, a window will pop up and ask you

"This change will replace all the default content of the classes in the same course you have not uploaded yet. Are you sure you want to save this change?" After clicking "Yes", another window will pop up and remind you "Successfully saved! This is a temporary saved button, please click the "Upload this semester's syllabus" button after you confirm that the syllabus is completed."

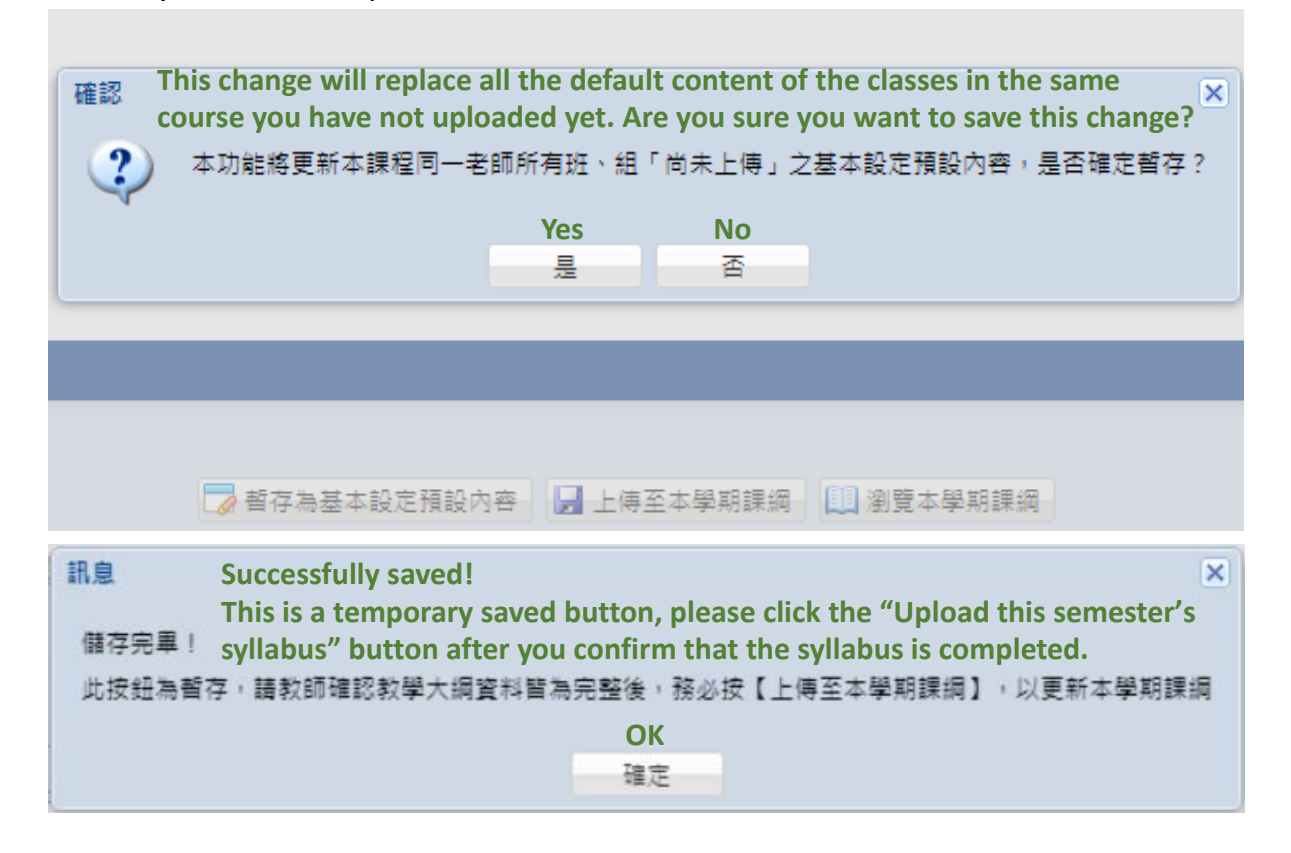

(10)教師完成課綱編輯並確認資料皆完整後,請按【上傳至本學期課綱】(課綱四個項目:教學進度與主題、教學方法、評量方法、參考書目,皆須完成編輯方能進行上傳作業),系統會跳出提醒視窗:【是否以此版本作為基本設定之預設內容?】,欲更新為預設內容請選【是】,不更新請選【否】。

After finishing the editing and reviewing the syllabus are completed, please click the "Upload this semester's syllabus" button (you have to complete editing four sections on the system: Course Schedule and Topic, Lecturing Methodologies, Evaluation Criteria, and Course Material and Reference). A window will pop up and ask you "Do you want to save this change as your default content?" Please click "Yes" if you would like to make this change, click "No" for no changing.

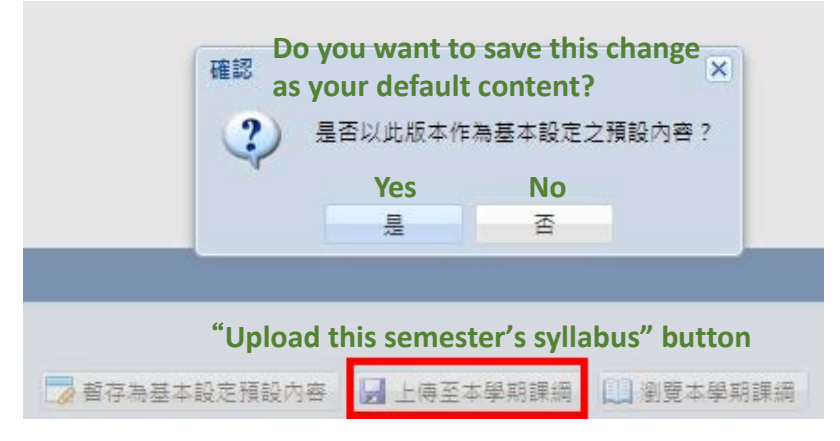

選【是】會跳出提醒視窗:【本學期課綱上傳完成,課程綱要基本設定同步更新!】 A window will pop up and remind you "Your syllabus is successfully uploaded, and the default content is updated." after you click the "Yes" button.

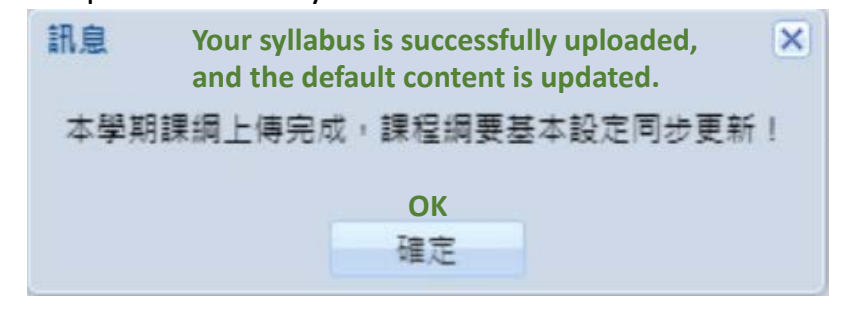

### 二、英文課程目標 English Curriculum Goals

請開授 EMI 課程之教師,提供英文版課程目標給開課助教,由助教至教務資訊系統輸入。

EMI course instructors should provide their English Curriculum Goals to the administrators of their departments who should edit the Curriculum Goals on the system for them.

### 110學年第2學期課程綱要

#### @尊重智慧財產權,請同學勿隨意影印教科書。

Please respect the intellectual property rights, and shall not copy the textbooks arbitrarily.

一、課程基本資料 開課序號 課程學制 大 100.00 科目代碼 EAU0082 課程名稱 英文名稱 Contraction of the 全/半年 ¥ 必/選修 選修 學分數 3.0 每週授課時數 正課時數:3小時 開課系級 先修課程 And the American Contract of the ..... - C. 200 A . . . . . . 10 C 10 C 10 課程簡介 1000 10 March 10 課程目標 1. 分析東亞各國之總體經濟表現,以及政府之總體經濟政策 效果。 請提供英文版課程目標給開課助教, 由助教至教務資訊系統輸入。 瞭解總體經濟理論的發展脈絡,並分析當前的總體經濟現 象與問題。 Please provide your English Curriculum Goals to the administrator of your 3. 熟悉東亞國家之總體經濟議題,並運用相關資訊呈現分析 departments who should edit the 結果。 Curriculum Goals on the system for you. ₽· 學習如何閱讀與總體經濟相關之學術研究論文,理解其中 4-1 的相關理論與分析方法。 術研究。